## LAMP Stack

- LAMP stands for Linux, Apache, MySQL and PHP
- LAMP is a package of software that allows for building dynamic websites and web applications

### **Installation**

- First we need a Linux operating system, which is already installed on your PI's
- Second we will install Apache Web Server
- Navigate to the terminal and enter the following lines:
  - sudo apt-get update
  - sudo apt-get install apache2
- After apache has installed we can start our apache server with the following command:
  - sudo /etc/init.d/apache start
- We can now view our default server web page by going to our web browser and typing localhost in the address bar
- We can also type localhost/index.html and notice we get the same page, as the default web page is set to index.html
- Return to the terminal and navigate to the directory where the index.html file is stored by typing the following line:
  - ° cd /var/www/html
- using the ls command we should see a file named index.html. This is where the html files for our apache server are saved and where we will place our html and php files, so don't forget it!
- Now we will install MySQL by typing the following lines into the terminal:
  - ° sudo apt-get update
  - ° sudo apt-get install mysql-server
  - (optional) mysql\_secure\_installation (updates old software for security reasons)
- We can now start the MySQL database by typing the following line in the terminal:
  - sudo /etc/init.d/mysql start
- Finally we will install PHP by typing the folloing line in the terminal:
  - sudo apt-get update
  - $^{\circ}$  sudo apt-get install php libapache2-mod-php php-mcrypt php-mysql

### Creating Our Web Page

- In the terminal navigate to your apache directory by typing:
  - cd /var/www/html

- now we will begin creating our web page by typing:
  - nano form.html
- This will open a terminal based text editor in a file called form.html
- Insert the following code into the file:

```
<html>
<head>
<meta charset="utf-8">
</head>
<body
<form action="action.php" method="POST">
<label>User ID:</label>
<input type="text" id="uid" name="uid" placeholder = "User ID" required>
<label>Password:</label>
<input type="text" id="passid" name="passid" required>
<input type="text" id="passid" name="passid" required>
<input type="submit" value="Submit" />
</body>
```

</html>

- Pressing CTRL+X will allow us to save and exit the text editor
- We can now view our html file by going to our web browser and typing localhost/form.html in the web browser

#### **Creating Our Database**

- We can access our databases by typing the following line in the terminal:
  - mysql -u root -p
- Use the password you entered when you first installed mysql when prompted
- You are now using the MariaDB monitor to interface with your database
- We will create our first database and table by typing the following SQL:
  - CREATE DATABASE usersDB;
  - USE usersDB;
  - CREATE TABLE users(userID VARCHAR(255) NOT NULL, password VARCHAR(255) NOT NULL);
  - INSERT INTO users(userID, password) VALUES("name", "pass");
- Now we will create a database user account and give them priviliges to access the users table with the following command;
  - CREATE USER 'user'@'localhost' identified by 'pass';
  - GRANT ALL PRIVILEGES ON usersDB.\* TO 'user'@'localhost';
  - ° exit;

### **Creating Our PHP File**

- In the terminal, navigate to the apache directory:
  - cd /var/www/html
- Now we will open the nano text editor to create our PHP file:

```
• nano action.php;
```

```
<html>
```

```
<head>
```

```
<meta charset=""utf-8">
</head>
<body>
      <?php
      $host = "localhost";
      $username = "user";
      $password = "pass";
      $db name = "usersDB";
      $conn = new mysqli($host, $username, $password, $db_name);
      if($conn->connect error){
             die("Connection Failed: ". $conn->connect_error);
      $uid = $_POST['uid'];
      $pid = $_POST['passid'];
      $SQL = "SELECT * FROM users WHERE userID = '$uid' AND password = '$pid' ";
      $result = mysqli_query($conn, $SQL);
      if(mysqli_num_rows($result) > 0){
             echo "<h4>". "Personal Information". "</h4>", "</br>";
             $row = mysqli_fetch_assoc($result);
             echo "". "Username: ". $row["userID"]. "";
             echo "". "Password: ". $row["password"]. "";
      }else{
             echo "Invalid Username or Password";
      }
      ?>
```

</body>

```
</html>
```

- Now let us test our code by typing localhost/form.html into the web browser. It should display a form with two text fields and a submit button.
- Put in the username field and password field the userID and password you first stored in your users table. If successful, you should be sent to a second page which displays your username and password.

# **SQL Injection**

• Return to localhost/form.html in your web browser. Now put in the same userID, but place this string into your password:

```
\circ ' or 'x' = 'x
   Ι
•
    f
   d
    0
    n
    e
    с
    0
    r
    r
    e
    с
    t
    1
    у
    ,
   у
    0
    u
    S
    h
    0
    u
    1
    d
   b
    e
    S
    e
    n
    t
    t
    0
    a
   р
    a
   g
```

e